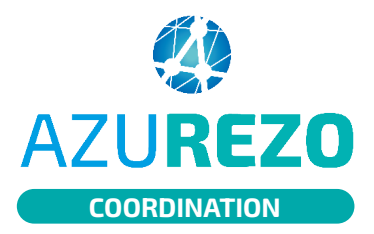

## Déclarer un événement marquant

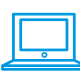

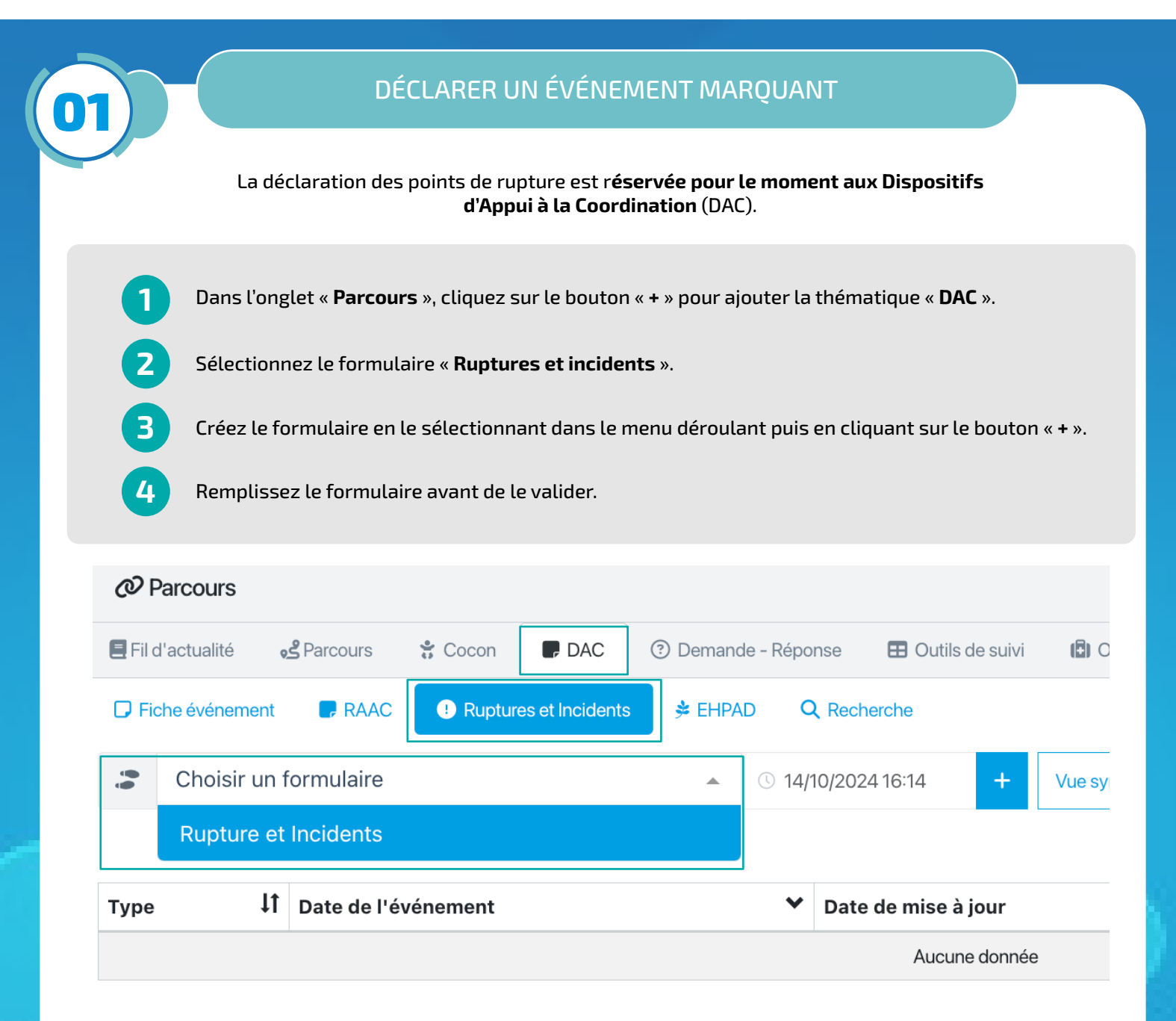

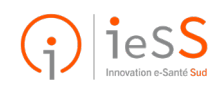